# Introducing: Learning Tools on Microsoft Edge

## Use Learning Tools in the Edge browser

Learning Tools are built into the Microsoft Edge browser, adding more options for readers in your class to interact with texts. Use Learning Tools in Microsoft Edge to hear any webpage, PDF, or ePub read out loud while following along with the words on screen. Readers can also boost text readability by adjusting font and text spacing in ePub books.

Reading view in Microsoft Edge now has Learning Tools features such as **Read aloud**, page themes, text size, syllables, and parts of speech highlighting. You can even look up definitions as you read with the inline dictionary.

### Reading view options

Reading view in Microsoft Edge simplifies the layout of text and images, reducing distractions and allowing students to choose how they want to read online publications.

Select Reading view in the address bar to tap into the following features:

#### Read aloud

Hear text read out loud. Just right-click (or press and hold) anywhere on the page and select Read aloud. Read aloud will begin automatically reading at the word you selected.

| Wha           | at is Learr | ning Tools?                            |
|---------------|-------------|----------------------------------------|
| Learr<br>impr | Select all  | set of features a<br>ge of literacy sk |
| Lear          | Print       |                                        |
|               | Read aloud  | ature                                  |

A ribbon toolbar will appear at the top of the page after you launch Read aloud. The toolbar includes the **Play** button, buttons to skip to the next or previous paragraph, and a button to adjust your **Voice settings**. Voice settings allow you to select from different Microsoft voices as well as change the speed of the reader.

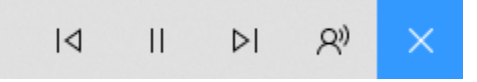

Read aloud highlights each word on the webpage as it's being read. To stop listening, select the **Pause**button or the **X** to close Read aloud.

**Tip:** Another way to access Read aloud is to select the **Settings and more icon**, **and then select Read aloud**.

| New window Ctrl+                        | N  |
|-----------------------------------------|----|
| New InPrivate window Ctrl+Shift+        | Ρ  |
| Zoom - 100% + 🖌                         | •  |
| r≸≣ Favorites Ctrl-                     | -1 |
| E Reading list Ctrl+1                   | И  |
| Books Ctrl+Shift+                       | U  |
| S History Ctrl+                         | н  |
|                                         | J  |
|                                         |    |
| Show in toolbar                         | >  |
| G Print Ctrl+                           | P  |
| Ctrl+                                   | F  |
| A <sup>(i)</sup> Read aloud Ctrl+Shift+ | G  |
| -🛱 Pin this page to the taskbar         |    |
| More tools                              | >  |
| Settings                                |    |
| ? Help and feedback                     | >  |

#### Change page theme, text size, and text spacing

Reduce visual distraction by choosing your preferred background color, or **Page theme**: white, sepia, or black with white text. You can also increase your text size and expand the spacing between letters and words.

Click anywhere on the page, select from the Reading Bar, and choose your **Text** size, **Text spacing**, and **Page theme**.

#### Pick your font (in ePubs only)

Choose from a variety of font styles and read ePubs how they look best to you. Note: alternate font options are not available for webpages and PDFs.

#### **Grammar tools**

Grammar tools can assist in reading comprehension by breaking words into syllables and highlighting nouns, verbs, and adjectives.

When you're in Reading view or reading ePub books in the Microsoft Edge browser,

click or tap anywhere on the page, select Grammar tools and then choose your options.

#### **Inline dictionary**

Select a word to see its definition.

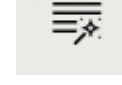